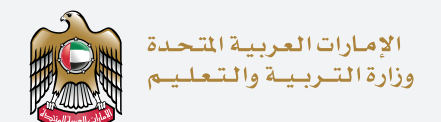

# اخــتـبـار الإمـارات الــقــيـاســي The Emirates Standardized Test

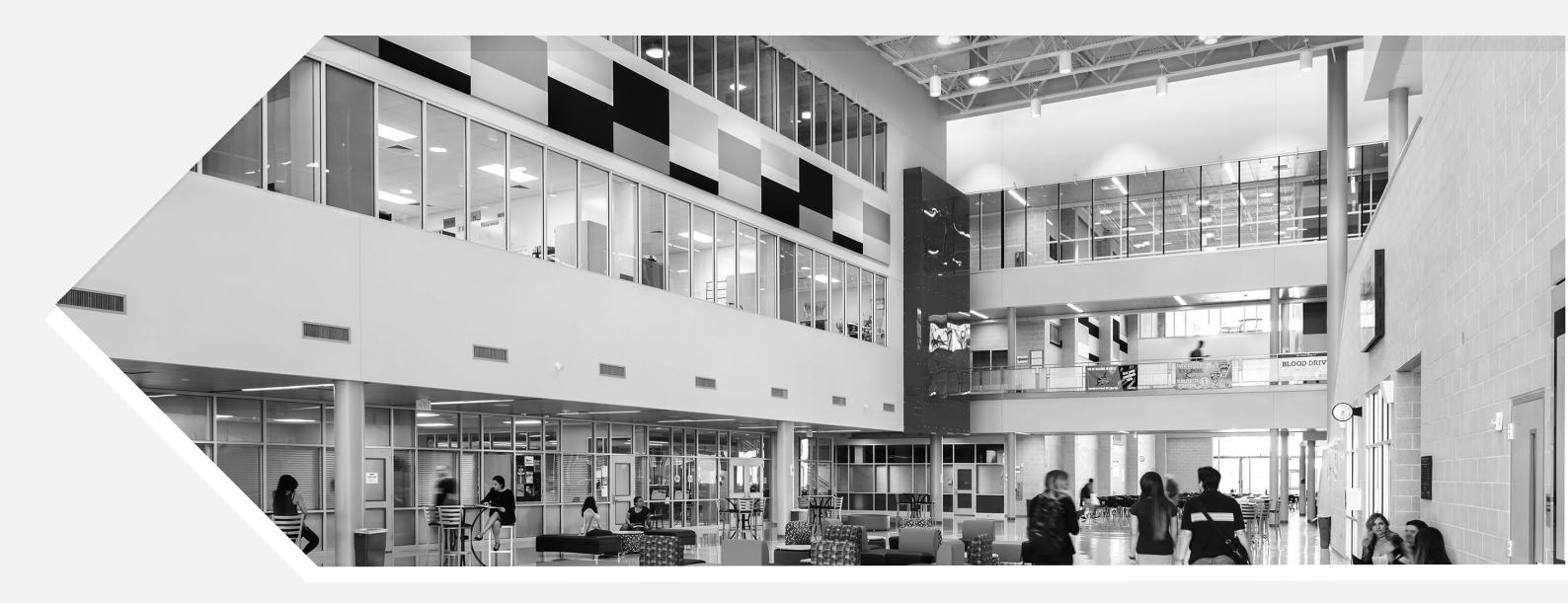

**Important Information for Schools** EmSAT Advantage - Grade 4, 6, 8 and 10

# • A Make sure you have the correct URL

#### 1. The URL for all Advantage tests

https://assess.moe.gov.ae/testing/pr/20/2

should be **bookmarked** on computer screens in all centers. **This is the only address for the test.** 

| assess.moe.gov.ae/testing/pr/20/2        |
|------------------------------------------|
|                                          |
| ENSAT                                    |
| اخــتــبــار الإمــارات الــقــيــاســـي |
| The Emirates Standardized Test           |
| Examinee Login                           |
| Test Code                                |
| Please enter your valid Test Code        |
| Login Exit                               |

- **2.** Centers should NOT search for the URL in Google, as it will not appear.
- **3.** Computers need Arabic AND English keyboards.

**4**. In the event of a network issue, a computer reboot, a wrong Test Code, wrong etc., they need to return to the same URL:

https://assess.moe.gov.ae/testing/pr/20/2

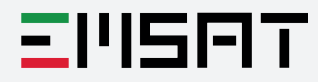

## Help Candidates to log in with their Test Code

1. At this URL: https://assess.moe.gov.ae/testing/pr/20/2, the candidate will enter their 12-character **Test Code**.

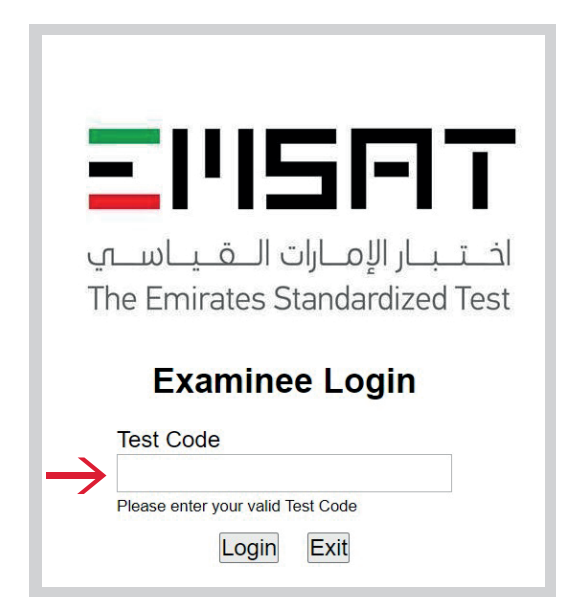

Candidates can enter in lowercase, uppercase, with or with dashes. **Do not use spaces!** 

These are all correct:

В

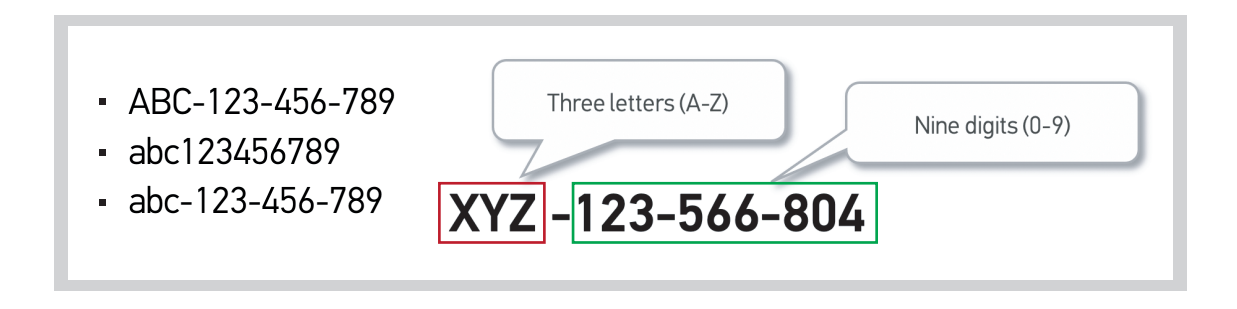

- The Test Code is always three letters (in English) followed by nine digits.
- First Three Characters: Letters only! Please make sure that candidates use "0" or "Q" or "I" or "L" in the first three letters, and **NOT zero or 1**.
- Last Nine Characters: Digits only! Make sure that candidates enter zero and 1 in the last nine, and NOT "O" or "I" or "I" (lowercase Letter L)
- Note that each test (Arabic Reading, Arabic Writing, Math, etc.) has a unique Test Code and a unique Proctor Code for each student. Without entering both correctly, the test will not open.

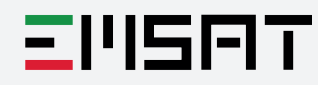

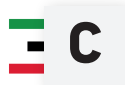

#### Launch Weblock

After the candidate logs in with a correct Test Code on the assigned date for that test, they will see this screen:

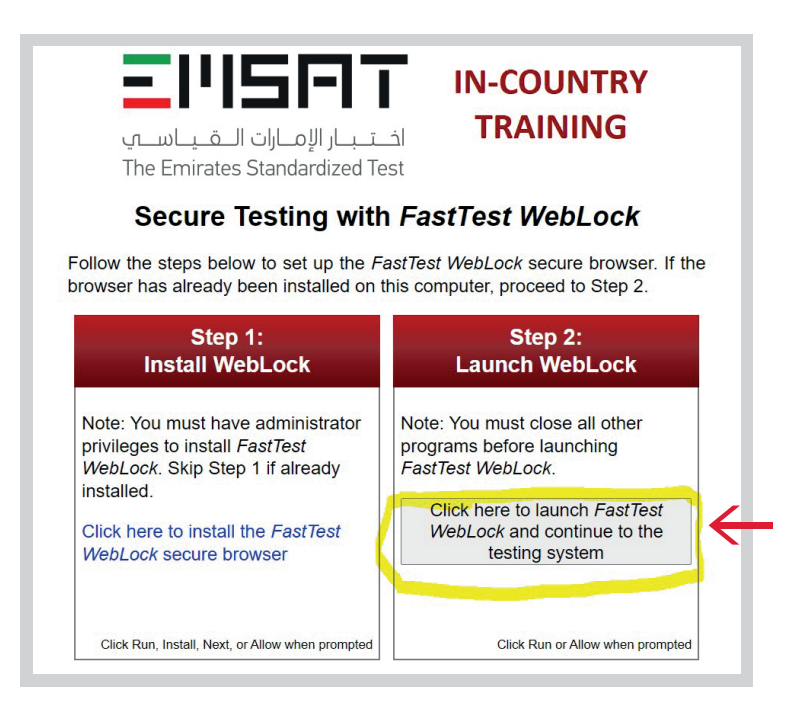

Click the gray message on the right, as shown above - **"Click here to launch FastTest Weblock..."** A popup message **"Open LockDown Browser"** will appear at the top of the screen.

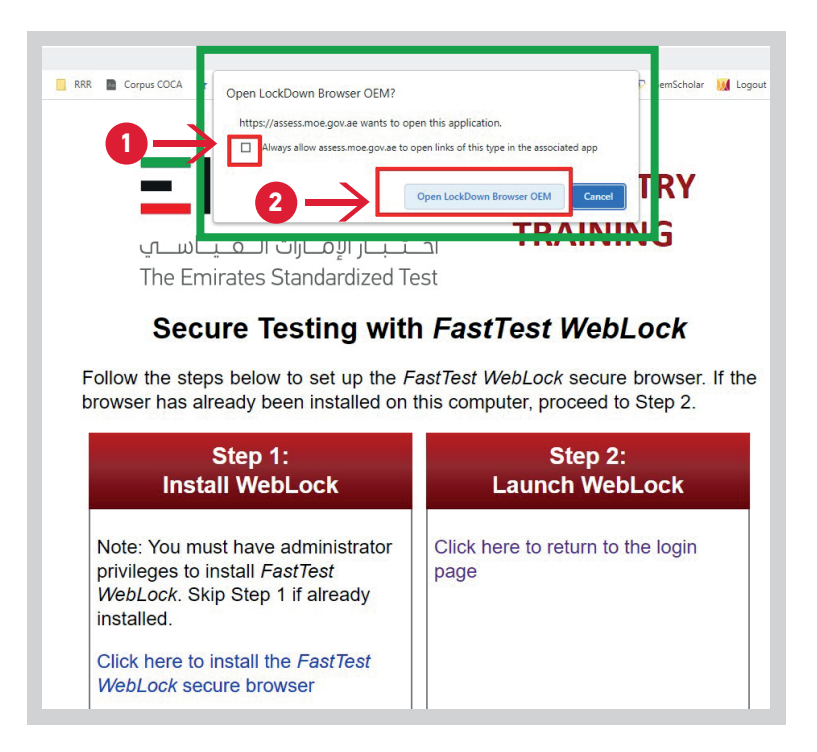

1. In the popup message, check the box that says "Always allow..."

2. Then click on **Open LockDown Browser OEM.** 

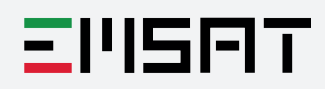

# **D** Enter the Proctor Code

Now it is time to enter the **Proctor Code**, and press **"OK"**. This let the students start the test.

|            |               | ات الـقـيـاسـي<br>The Emirates Sta | اخــتــبــار الإمــار<br>Indardized Test                                                                  |
|------------|---------------|------------------------------------|----------------------------------------------------------------------------------------------------|
|            | Proctor       |                                    | Proctor Verification Fields                                                                               |
| <b>0</b> → | Proctor Code: |                                    | First Name: <b>Reviewer02</b><br>Last Name: <b>Reviewer02</b><br>Email:<br>External ID: <b>Reviewer02</b> |
| <b>2</b> → | OK Cancel     |                                    |                                                                                                    |

All **Proctor Codes** for Advantage tests are groups of six letters (not numbers).

| CFNERW | EILIDQ | OCHQFI |
|--------|--------|--------|
|--------|--------|--------|

In the sample **Proctor Codes** above, "O" is NOT Zero, "I" is NOT I, and "Q" is not "O" or Zero. **Proctor Codes** can be entered as upper or lower case.

Each candidate has a different **Proctor Code** which is specific to their **Test Code**. Do **NOT** use the same **Proctor Code** or **Test Code** for different students.

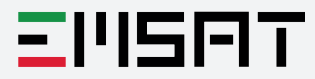

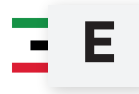

### Proctor Code Entered Incorrectly: Clicked "OK"

If you type the wrong Proctor code, and click **OK**, just click on **"Click here to return to the login page"** and try again.

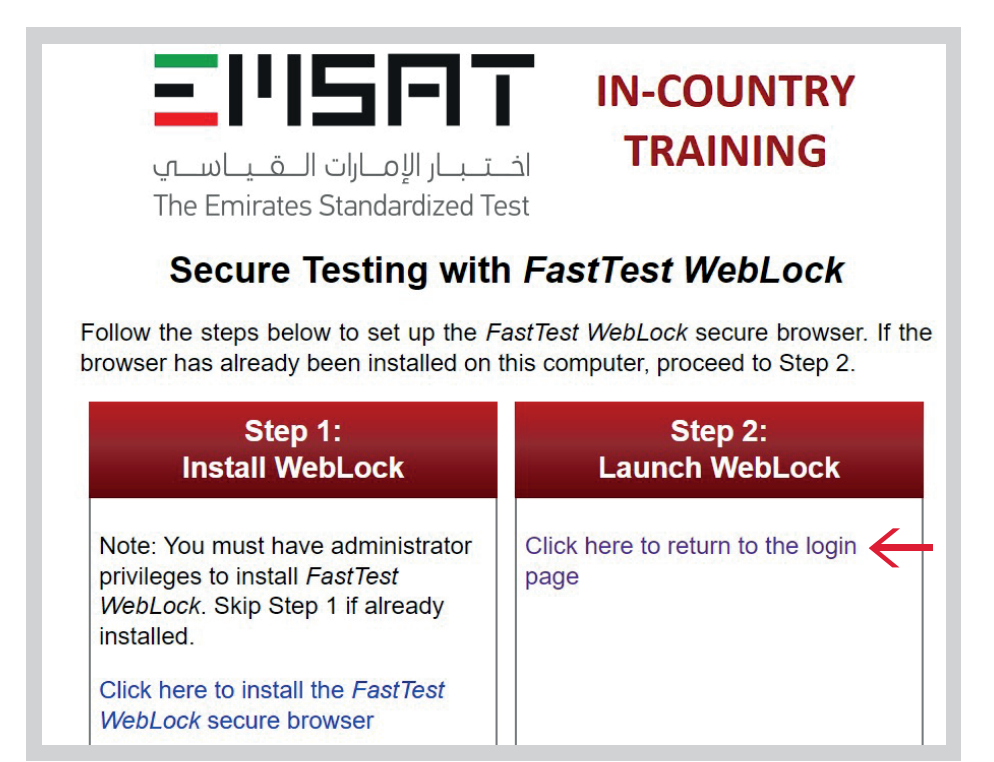

Just enter the correct Proctor **Code** and click **OK**.

| assess.me   | oe.gov.ae/Fast | Test/examinee | loginverificati | on/app#/s | single/GTY282525 | 215            |                    |              |                                                  |                                           |            |
|-------------|----------------|---------------|-----------------|-----------|------------------|----------------|--------------------|--------------|--------------------------------------------------|-------------------------------------------|------------|
| ew FastTest | SharePnt       | 🝐 My Drive    | Sign out        | RRR       | Corpus COCA      | \star Bookmark | 🕈 🔶 Google Scholar | 🛄 📃 Reada    | bility 😽 E Vocab                                 | VocabKitchen                              | SemSc      |
|             |                |               |                 |           |                  |                |                    | ارات الــــة | ار الإم                                          | اخت.                                      |            |
|             |                | P             | roctor          |           |                  | T              | he Emira           | tes Star     | ndardize<br>Proctor Verifi                       | d lest                                    | 5          |
|             |                | Pr            | octor Code:     |           |                  |                |                    |              | First Name<br>Last Name<br>Email:<br>External ID | e: Reviewer<br>e: Reviewer<br>D: Reviewer | r02<br>r02 |
|             | -              | $\rightarrow$ | OK Cance        | el        |                  |                |                    |              |                                                  |                                           |            |

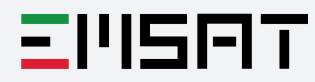

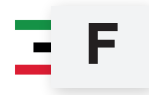

#### Proctor Code Entered Incorrectly: Clicked "Cancel"

If by accident you click "Cancel" on the page below:...

| / FastTest | 9 | SharePnt | 4 | My Drive |      | Sign out    | RRR | Corpu | IS COCA | \star Bor | okmarks | 🕈 Google | Scholar |    | Reada  | bility                             | E Vocal                                          | b 1                    | Voc                        | abKitchen                         | P                      | Ser |
|------------|---|----------|---|----------|------|-------------|-----|-------|---------|-----------|---------|----------|---------|----|--------|------------------------------------|--------------------------------------------------|------------------------|----------------------------|-----------------------------------|------------------------|-----|
|            |   |          |   |          |      |             |     |       |         |           | -       |          | -       |    |        |                                    |                                                  |                        |                            | 1                                 |                        |     |
|            |   |          |   |          |      |             |     |       |         |           |         |          |         |    |        |                                    |                                                  | 0.2                    | 1                          |                                   |                        |     |
|            |   |          |   |          |      |             |     |       |         |           |         |          |         |    |        |                                    |                                                  |                        |                            |                                   |                        |     |
|            |   |          |   |          |      |             |     |       |         |           | ٦٢      | _wL      | ق ي     |    | ارات ا | _0                                 | _ار الإ                                          | Ļ                      | ï                          | اذ                                |                        |     |
|            |   |          |   |          |      |             |     |       |         |           | Th      | e Em     | irate   | es | Star   | nda                                | rdize                                            | ed                     | Те                         | st                                |                        |     |
|            |   |          |   |          |      |             |     |       |         |           |         |          |         |    |        |                                    |                                                  |                        |                            |                                   |                        |     |
|            |   |          |   |          |      |             |     |       |         |           |         |          |         |    |        |                                    |                                                  |                        |                            |                                   |                        |     |
|            |   |          |   | P        | roct | or          |     |       |         |           |         |          |         |    | F      | Proct                              | or Veri                                          | fica                   | ation                      | Field                             | s                      |     |
|            |   |          |   | P        | roct | Or<br>Code: |     |       |         |           |         |          |         |    | F      | Proct                              | or Veri                                          | fica                   | ation                      | Field                             | s                      |     |
|            |   |          |   | P        | roct | OT<br>Code: |     |       |         |           |         |          | ]       |    | F      | Proct                              | or Veri<br>st Nam                                | fica                   | ntion<br>Rev               | Field:                            | s<br>r <b>02</b>       |     |
|            |   |          |   | P        | roct | Oľ<br>Code: |     |       |         |           |         |          | ]       |    | F      | Proct<br>Fir:<br>Las               | or Veri<br>st Nam<br>st Nam                      | fica<br>ne: l<br>ne: l | ntion<br>Rev<br>Rev        | Field:<br>iewer<br>iewer          | s<br>r02<br>r02        |     |
|            |   |          |   | P        | roct | Oľ<br>Code: |     |       |         |           |         |          | ]       |    | F      | Proct<br>Fir:<br>Las<br>Err<br>Ext | or Veri<br>st Nam<br>st Nam<br>nail:<br>ternal l | fica<br>ne: l<br>ne: l | ntion<br>Rev<br>Rev<br>Rev | Fields<br>iewer<br>iewer          | s<br>r02<br>r02<br>r02 |     |
|            |   |          |   | P        | roct | Oſ<br>Code: |     |       |         |           |         |          | ]       |    | F      | Proct<br>Fir:<br>Las<br>Err<br>Ext | or Veri<br>st Nam<br>st Nam<br>ail:<br>ternal I  | fica<br>ne: I<br>ne: I | ntion<br>Rev<br>Rev<br>Rev | Fields<br>lewer<br>lewer<br>lewer | s<br>r02<br>r02<br>r02 |     |

...you will be taken to this screen. **Be very careful!!!** Click on

**"Examinees log in here"** (in yellow below) to go back to the correct login page - do **NOT** click on the red **Login** button.

|                | EIIISFIT                                                                    |
|----------------|-----------------------------------------------------------------------------|
|                | اخــتــبــار الإمــارات الــقــيــاســـي<br>The Emirates Standardized Test  |
|                | User ID<br>FTIC_Admin_1                                                     |
|                | Password                                                                    |
|                | Login<br>System Requirements Forgot your password?<br>Examinees log in here |
| <b>O</b> Note: | Students do not have User IDs or Passwords:                                 |
| They o         | only have Test Codes and Proctor Code                                       |

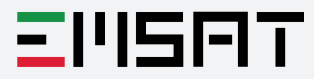

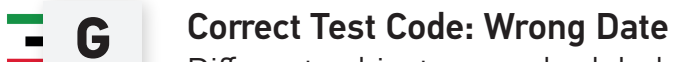

Different subjects are scheduled according to the published calendar.

If a student enters a Test Code for Math on the day scheduled for Science or Arabic, they will see a message similar to the one below.

| This test has been scheduled to be taken between 12/28/2027                        | 1 12:30:05 and 12/29/2021 00:00:00 (GMT+04:00).                                     |
|------------------------------------------------------------------------------------|-------------------------------------------------------------------------------------|
| مارات الــقـيـاســي<br>The Emirates Standa                                         | Test Code is correct, but<br>entered on wrong date.<br>ardized Test                 |
| Examinee L                                                                         | ogin                                                                                |
| Test Code Gc   LXX-486-102-535 httl   Please enter your valid Test Co Login   Exit | b back to the URL<br>tps://assess.moe.gov.ae/testing/pr/20/2<br><sup>de</sup><br>It |

If you receive the message above (**"This test has been scheduled**...."), check the calendar and enter the correct Test Code for that date (probably a different subject), and press the **"Login**" button

Warning: If you click "Exit", you will need to return to the URL https://assess.moe.gov.ae/testing/pr/20/2 (it should be a shortcut on the desktop).

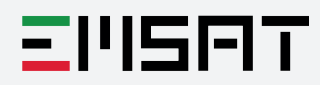